## Découverte de GeoGebra

Rendez-vous sur mon site, page <u>http://math.silvain-dupertuis.org/GeoGebra3/i</u>ndex.html Ouvrez un feuille GeoGebra dans le navigateur Double-cliquez dans la page pour ouvrir une feuille GeoGebra en plein écran

## Introduction interactive

- Observer le fonctionnement de GeoGebra : menus en haut, barre de boutons avec sousmenus, fenêtre des objets à gauche, ligne de saisie en bas, fenêtre principale.
- Placer des points, tracer des droites, des segments, des cercles, des polygones...
- Tracer des parallèles, des perpendiculaires, des bissectrices, le milieu d'un segment...
- Déplacer des points, déplacer la fenêtre, zoomer...
- Régler les propriétés des objets : couleur, épaisseur des traits, afficher ou non le nom, ... (on peut cliquer sur les points, bouton-droit / CTRL-clic, propriétés, ou dans la fenêtre des objets)

## **Exercice 1 (fonctions)**

- 1. Ecrire dans la ligne de saisie  $f(x) = 2^*x + 3$  (espace ou signe \* pour marquer la multiplication)
  - a. puis  $g(x) = x^2 3^*x + 1$
  - b. déplacer la fenêtre pour mieux voir
  - c. cherche graphiquement les points d'intersection de la droite et de la parabole
  - d. régler les propriété des points d'intersection : afficher étiquette nom et valeur
  - e. afficher la grille
  - f. régler les couleurs et épaisseur des traits de ces deux courbes
  - g. modifier la définition de la fonction f en mettant 2 \* x + 13
- 2. créer un curseur en donnant le nom b, régler min et max à -10 et +10 au lieu de -5 et +5, et la largeur à 300 (pixels)
  - a. dans la fonction f, la redéfinir en mettant b à la place de 3
  - b. faire maintenant bouger le curseur b et observer ce qui se passe
  - c. trouver pour quelle valeur la droite devient tangente
- 3. créer un nouveau curseur nommé a, laisser max et min à -5 et 5
  - a. dans la fonction f, remplacer le coefficient de x par a
  - b. faire maintenant bouger le curseur b et observer ce qui se passe
  - c. régler a sur 1 et trouver la valeur de b pour que la droite soit tangente à la parabole
- 4. créer un nouveau curseur nommé c, laisser max et min à -5 et 5
  - a. dans la fonction g, remplacer le coefficient de x<sup>2</sup> par c et observer ce qui se passe quand vous modifier la valeur de c – laisser un espace entre c et x ou écrivez un \* pour indiquer un signe de multiplication !
- 5. créer un nouveau curseur nommé c, laisser max et min à -5 et 5
  - a. dans la fonction g, remplacer le terme constant par d et observer ce qui se passe quand vous modifier la valeur de d laisser un espace entre c et x ou écrivez un \* pour indiquer un signe de multiplication !

Enregistrer votre fichier sous le noms fonctions\_nom

## Exercice 2 (géométrie)

Ne plus afficher d'axes ni de grille

- 1. Dessiner trois points A, B et C
  - a. Dessiner les droites côtés de ce triangle dans l'ordre BC, puis CA, puis AB, pour qu'elles soient automatiquement nommées a b et c
  - b. Tracer les
  - c. Tracer les trois hauteurs du triangle (outil perpendiculaire)
  - d. Marquer les pieds des hauteurs (outils point d'intersection) et les nommer A\_1, B\_1, C\_1 (le signe de soulignement permet d'afficher des indices).
  - e. Dessiner le triangle ABC avec l'outil polygone : cliquer sur trois points successifs, puis cliquer sur le point de départ pour terminer le polygone.
  - f. Marquer les milieux des trois côtés (outil milieu) et les nommer A\_2, B\_2, C\_2
  - g. Tracer avec l'outil de GeoGebra le cercle circonscrit à  $A_2B_2C_2$  observer !!
- 2. Marquer l'orthocentre (outil point d'intersection) et le nommer H
  - a. Chercher les milieux des points reliant H aux sommets du triangles.
  - b. Où se trouvent-t-ils ?
- 3. Régler
  - a. les tailles et les couleurs des différents points (couleurs par catégorie)
  - b. les hauteurs en traitillé et dans une autre couleur
  - c. le cercle en pointillé et dans une autre couleur
- 4. Déplacer les points du triangle et observer...

Enregistrer votre fichier sous le nom triangle\_nom

9 juin 2008/sd